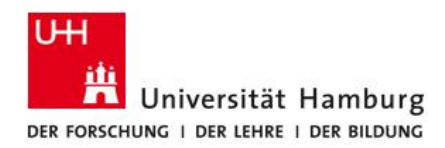

FAKULTÄT FÜR RECHTSWISSENSCHAFT

# FIONA - Schulung Anleitung: Einbinden von Videos

Stand: 8. Januar 2016

Dieses Dokument beschreibt die Einbindung von Videodatei auf dem Portal Lecture2Go ins Content Management System FIONA für die Fakultät für Rechtswissenschaft.

Die Fakultät für Rechtswissenschaft bietet zur Einführung des Content Management Systems (CMS) FIONA den Mitgliedern der Fakultät Schulungen an.

Unterlagen zu den Schulungen und zur Datenpflege werden unter https://uhh.de/rw-intern bereitgestellt.

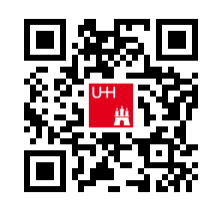

Bei Fragen zur Website der Fakultät unterstützt Sie gern die Internetredaktion.

#### Kontakt:

Internetredaktion der Fakultät für Rechtswissenschaft

Büro: Rechtshaus Raum A 116

Sprechzeiten: nach Vereinbarung

E-Mail: internet.jura@uni-hamburg.de

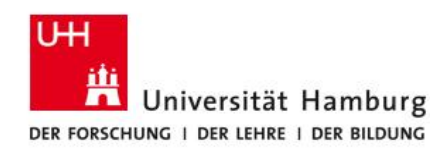

# FIONA Dokumentation, Anmeldung allgemein

Weiterführende Informationen zu FIONA finden Sie auch auf den Webseiten des Regionalen Rechenzentrums (RRZ) unter <u>https://www.fiona.uni-hamburg.de/</u>.

Die nachfolgende Anleitung geht auf die Verwendung von FIONA für Mitglieder der Fakultät für Rechtswissenschaft insbesondere ein – allgemeine Anleitungen zur Einbindung von Lecture2Go in FIONA finden Sie unter https://www.fiona.uni-hamburg.de/tutorials/video-einbinden.html.

Video einbinden: Auswahl

Auf der Plattform Lecture2Go (<u>https://lecture2go.uni-hamburg.de/l2gos</u>) bietet das Regionale Rechenzentrum (RRZ) Videoaufzeichnungen aus der Universität Hamburg an, vordringlich Aufzeichnungen von Lehrveranstaltungen. Wenn Sie ein solches Video gern in Ihre Website einbinden möchten, benötigen Sie den Code des Videos. Dazu rufen Sie ihr gewünschtes Video bei Lecture2go auf und scrollen auf der Beschreibungsseite herunter, bis Sie die nachfolgenden Informationen sehen können:

|                                                                                                    | Dr. Michael Paetz: Vorlesung 5 (Teil<br>1)<br>[13.11.2015 - 09:30] |
|----------------------------------------------------------------------------------------------------|--------------------------------------------------------------------|
| Durblon: 63 Min.   NP4: 465 MB   Views: 141   Licence: Line (20)                                                                                                    | Dr. Michael Paetz: Vorlesung 4 (Tell<br>1)<br>[06.11.2015 - 9:30]  |
| Share Download Abo Support Dr. Michael Paetz                                                                                                    | Or: Michael Paetz: Voriesung 4 (Tell<br>2)<br>[06.11.2015 - 11:10] |
| Social Media Citation2Go Links                                                                                                    | Dr. Michael Paetz: Vorlesung 3 (Teil<br>2)<br>[36.16.2015 - 11:56] |
| F Emplehien     Glick     https://tecture2go.uni-ham       3h Tweet     End     Embed       Glick     click        Q +1     URI                                                                                 | Dr. Michael Paetz: Voriesung 3 (Teil<br>1)<br>[20.10.2015 - 11:54] |
| This video may be embedded in other websites. You must copy the embeding code and paste it in the desired location in the HTML text of a Web page. Please always include the source and point it to Lecture2Gol | Dr. Michael Paetz: Vorlesung 2 (Teiz                               |
| and a local second second                                                                                                    | Dr. Michael Paetz: Vorlesung 2 (Teil)                              |

Markieren Sie den gesamten Code aus dem Feld mit dem Titel "Embed" und kopieren ihn in ihre Zwischenablage (Strg-A, Strg-C).

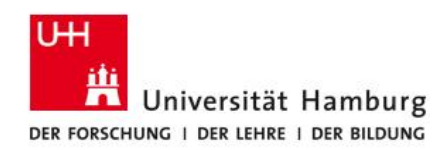

## Video einbinden: Position in der Webseite

Wählen Sie in FIONA den Hauptinhalt einer Seite aus, in der Sie das Video einbinden möchten. Öffnen Sie den Texteditor und schalten mit dem HTML-Icon (siehe Abbildung rechts) auf den HTML-Code der Seite um.

Jetzt sehen Sie den Hauptinhalt im HTML-Format. Kopieren Sie den Code des Videos an die gewünschte Stelle (Strg-V) und bestätigen den Dialog mit "Ok".

Ihr Video wird ungefähr wie rechts in der Abbildung zu sehen dargestellt.

Nach einem Klick unten im Dialog auf "Ok" können Sie sich das Video in der Vorschau ansehen und nach dem "Freigeben" auch auf Ihrer Webseite.

|       | 1                   | -       | -       | 1         |                      |                     |       |         |         |        |          |                    |        |         |                |         |           |         |
|-------|---------------------|---------|---------|-----------|----------------------|---------------------|-------|---------|---------|--------|----------|--------------------|--------|---------|----------------|---------|-----------|---------|
| **    | 10                  | **      | Fe      | rmais +   | Para                 | graph -             | •     | Fents   | 1205 -  |        | •        | 2 .                | 1      | ×       | ×,             | -       | • 0       |         |
| Я     | -                   |         |         |           |                      |                     |       |         |         |        |          |                    |        |         |                |         |           |         |
| mortu | atkinse<br>rtry eti | for ser | ethus s | nt kererr | - ipsum<br>t ut lieb | dolor s<br>ore et c | it en | ret. Lo | erem iş | ana an | doilor ( | ik amer<br>sed dia | t, com | sectori | ur 199-0<br>Bi | iancina | eiitr, ar | ed diam |
|       |                     |         |         |           |                      |                     |       |         |         |        |          |                    |        |         |                |         |           |         |
|       |                     |         |         |           |                      |                     |       |         |         |        |          |                    |        |         |                |         |           | Word    |
| p     |                     |         |         |           |                      |                     |       |         |         |        |          |                    |        |         |                |         |           |         |

### Fragen bzw. Probleme mit der Website

Für Probleme, die direkt die Webseite der Fakultät betreffen, wenden Sie sich an die Internetredaktion (<u>internet.jura@uni-hamburg.de</u>). Weiterführende Informationen erhalten Sie auch im Redaktionsleitfaden.

Bei Problemen mit FIONA können Sie sich auch an die Serviceline des Regionalen Rechenzentrums unter <u>https://www.rrz.uni-hamburg.de/beratung-und-hilfe/serviceline.html</u> wenden.